# COMFAST

# **Quick Installation Guide**

Driver Installation Version:V 1.0

# 1 Hardware installation

There are two ways to install the network card;

Note: The picture is a simplified schematic diagram, please refer to the actual product for details.

 Insert the network card directly into the USB port of the computer;

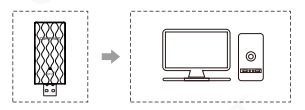

(2) Connect the computer USB port through the USB extension cord base (USB extension base needs to be purchased separately);

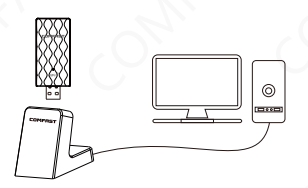

Note: When using a desktop computer, it is recommended to use a USB extension cord base to connect to the port on the back of the computer case (some desktop ports have insufficient power supply or cannot be used), and extend it to the Desktop computer usb ports.

# 2 Driver Installation

2-1 Open My Computer and double click on the "CD Drive (F:) CF-Setup" disk;

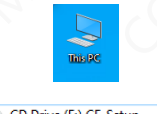

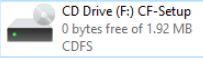

2-2 Double click "WifiSetup.exe" to open the installer, select Next-->install;

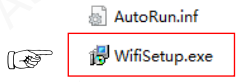

2-3 The program will automatically install the driver after opening;

| 四海众联无线网卡驱动 |  |
|------------|--|
|            |  |

2-4 After the installation is completed, it will ask whether to restart the computer, if there is a work in progress or file being written, you can choose to restart later, if there is nothing else, it is recommended that you choose to reboot immediately;

2-5 After restarting, the driver installation is completed, you can move the mouse to My Computer, right-click and select Manage to enter the management interface to view the driver status;

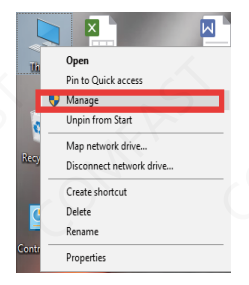

2-6 After entering the management page, click Device Manager, Network Adapter in turn, you can see the installed network card driver;

(Note: This step requires the network card to be connected to the computer to see it.);

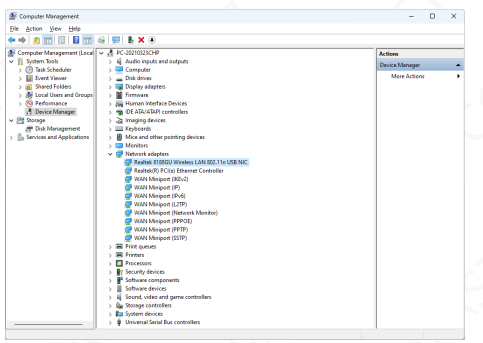

2-7 Double-click to view the device details, if there is no abnormality, the following figure shows that the driver is running normally and can view the driver details and you can view the driver details;

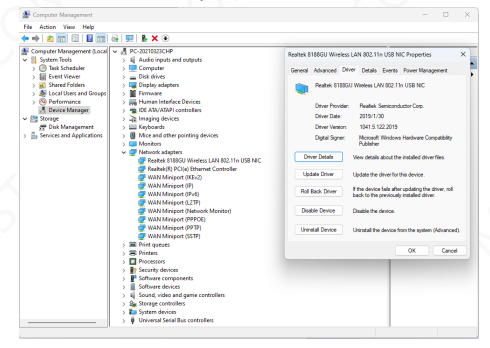

## 3 Network connection settings

3-1 After confirming that the driver is installed correctly, you can double-click the wireless network card icon **d** in the lower right corner, and click the icon with the left mouse button. The computer will display the connectable wireless;

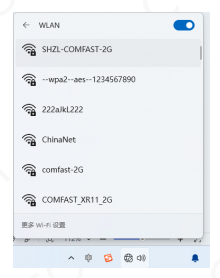

3-2 Click the wireless network you want to connect to and enter the password to connect;

| ÷           | Wi-Fi                                         |                 |  |  |
|-------------|-----------------------------------------------|-----------------|--|--|
| <b></b>     | SHZL-COMFAST-2G<br>Secured                    |                 |  |  |
|             | Enter the network security key                |                 |  |  |
|             | •••••                                         | •               |  |  |
|             | You can also connect by pus<br>on the router. | hing the button |  |  |
|             | Next                                          | Cancel          |  |  |
| <b></b>     | Tenda-test                                    |                 |  |  |
| () <b>1</b> | TP-LINK_9A7E68                                |                 |  |  |
| More        | Wi-Fi settings                                |                 |  |  |
|             | ~ @ <b>@</b> @                                | 40              |  |  |

#### 4 Network connection status

4-1 After the network is connected, the icon of the computer system will become highlighted **uill**, and then you can right-click the icon and select "Open" Network and Internet "settings" to enter the setting selection interface;

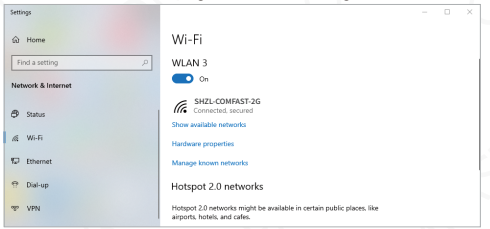

4-2 Click the "Wi-Fi" option, and then click Show connected wireless, you can view the current IP, MAC address, gateway, driver version, etc. of the wireless.

| ← Settings                         |                                                                           |                                                | - 0  | × |
|------------------------------------|---------------------------------------------------------------------------|------------------------------------------------|------|---|
| Administrator                      | ··· > Wi-Fi > SHZL                                                        | -COMFAST-2G                                    |      |   |
| Find a setting Q                   | Metered connection<br>Some apps might work differently to<br>this network | o reduce data usage when you're connected to   | от 💽 |   |
| A Home                             | Set a data limit to help control                                          | data usage on this network                     |      |   |
| System                             | IP assignment:                                                            | Automatic (DHCP)                               | Edit |   |
| 8 Bluetooth & devices              | DNS server assignment:                                                    | Automatic (DHCP)                               | Edit |   |
| 💎 Network & internet               | SSID:                                                                     | SHZL-COMFAST-2G                                | Conv |   |
| / Personalization                  | Protocol:                                                                 | Wi-Fi 4 (802.11n)                              | 0000 |   |
| -                                  | Security type:                                                            | WPA2-Personal                                  |      |   |
| Apps Apps                          | Manufacturer:                                                             | Realtek Semiconductor Corp.                    |      |   |
| Accounts                           | Description                                                               | Realtek 8188GU Wireless LAN<br>802.11n USB NIC |      |   |
| 🕥 Time & language                  | Driver version:                                                           | 1041.5.122.2019                                |      |   |
| 🗐 Gaming                           | Network band:                                                             | 2.4 GHz                                        |      |   |
| * Accessibility                    | Network channel:                                                          | 11                                             |      |   |
| A scoutony                         | Link speed (Receive/Transmit):                                            | 72/72 (Mbps)                                   |      |   |
| Privacy & security                 | Link-local IPv6 address:                                                  | fe80:x00:2:7x51:6586:4f5a%232                  |      |   |
| A Mandaura Unidata                 | IPv4 address:                                                             | 192.168.0.249                                  |      |   |
| <ul> <li>Windows Opdate</li> </ul> | IPv4 DNS servers:                                                         | 223.5.5.5 (Unencrypted)                        |      |   |
|                                    | Physical address (MAC):                                                   | 40-E0-4C-81-92-F1                              |      |   |

#### Maintenance Regulations

Dear Valued Clients,

Thank you for purchasing **COMFRST** products. To protect your rights and interests in after-sales service, please read the following maintenance regulations.

## The following do not belong to free maintenance ,our company can provide paid service ,please note:

- Failure to require the installation manual, use ,maintenance, storage led to product failure or damage;
- Beyond the limited warranty, the warranty period; Unautorized alteratiion, tearing up the product bar code;
- Without authorization to change the settings file or inherent disassemble;
- Unexpected factors or human actions lead to product damage, such as improper input voltage, temperature, watermechanical damage, break, rust or oxidation product of serious,etc;

 The damage caused by the transportation, loading and unloading caused by the customer's return for repair; the product failure or damage caused by force majeure such as earthquake, fire, lightning, etc.; Other non-product itself, design,technology,manufacturing,quality and other quality problems causedby the failure damage.

#### **Customer Data**

| Name                       | N. N.                                                   |
|----------------------------|---------------------------------------------------------|
| Address                    |                                                         |
| Model                      |                                                         |
| MAC No.                    |                                                         |
| Machine<br>unit sales      |                                                         |
| Sale of machine<br>address | 5                                                       |
| Date of sale<br>machine    | SP. NY                                                  |
| TEL                        | $\mathcal{A}_{\mathcal{V}}$ $\mathcal{O}_{\mathcal{I}}$ |
| Post Code                  |                                                         |
| Invoice No.                |                                                         |

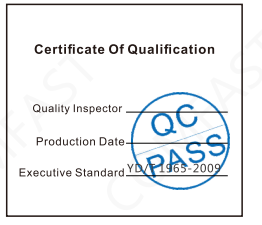

#### **Copyright Information**

#### Statement Shenzhen Four Seas Global Link Network Technology CO.,Ltd. Company all rights reserved.

Without ours official writ permission, no unit or individual shall be copied, reproduced, transcribed or translated in part or whole book. In any form or by any means(electronic,mechanical,printing,recording or other possible means)or for the propagation of goods any commercial, profitable purposes.

**COMFRST** is the registered trademark of Shenzhen Four Seas Global Link Network Technology Co.,Ltd. Company. All other trademarks or registered trademarks mentioned in this document, by respective owners.

Product specifications and information mentioned in this manual are for reference on subject to updates without notice. Unless there are other special agreed, this manual is used only as a user guide. All statements, information, etc. are not constitute any form of guarantee

Manufacturer: Shenzhen Four Seas Global Link Network Technology Co.,Ltd.Company Address: Room 607-610, Block B Tao JINDI Electronic Business Incubation Base, Tenglong Road, Longhua District, Shenzhen, China Hotline: +86 755 83790059 Website: www.comfast.cn / www.szcomfast.com

### FCC Statement

This device complies with part 15 of the FCC Rules. Operation is subject to the following two conditions:

(1) This device may not cause harmful interference, and

(2) this device must accept any interference received, including interference that may cause undesired operation.

This equipment has been tested and found to comply with the limits for a Class B digital device, pursuant to part 15 of the FCC Rules. These limits are designed to provide reasonable protection against harmful interference in a residential installation. This equipment generates, uses and can radiate radio frequency energy and, if not installed and used in accordance with the instructions, may cause harmful interference to radio communications. However, there is no guarantee that interference will not occur in a particular installation. If this equipment does cause harmful interference to radio or television reception, which can be determined by turning the equipment off and on, the user is encouraged to try to correct the interference by one or more of the following measures:

- Reorient or relocate the receiving antenna.
- Increase the separation between the equipment and receiver.
- Connect the equipment into an outlet on a circuit different from that to which the receiver is connected.
- Consult the dealer or an experienced radio/TV technician for help.

FCC Caution: Any changes or modifications not expressly approved by the party responsible for compliance could void the user's authority to operate the equipment. This transmitter must not be co-located or operating in conjunction with any other antenna or transmitter. Not applicable

## Specific Absorption Rate (SAR) information

This device meets the government's requirements for FCC exposure limits set forth for an uncontrolled environment. This device was tested for typical body-worn operations with the back of the device kept 5 mm from the body. To maintain compliance with FCC RF exposure requirements, use accessories that maintain an 5 mm separation distance between the user's body and the back of the device. The use of belt clips, holsters and similar accessories should not contain metallic components in its assembly. The use of accessories that do not satisfy these requirements may not comply with FCC RF exposure requirements, and should be avoided.